# Информационная система управления ресурсами медицинских организаций Тюменской области

# ПОЛЬЗОВАТЕЛЬСКАЯ ИНСТРУКЦИЯ

СЭМД «Обратный талон санаторно-курортной карты для детей»

| Термин/сокращение | Определение                                        |  |  |  |
|-------------------|----------------------------------------------------|--|--|--|
| МД                | Медицинский документ                               |  |  |  |
| ШМД               | Шаблон медицинского документа                      |  |  |  |
| ОДП               | Основные данные пациента                           |  |  |  |
| ЭЦП               | Электронно-цифровая подпись                        |  |  |  |
| РЭМД              | Реестр электронных медицинских документов          |  |  |  |
| СЭМД              | Структурированный электронный медицинский документ |  |  |  |

## 1. Термины и сокращения

#### 2. Пользовательская инструкция

Для формирования медицинского документа (МД) «Санаторно-курортная карта для детей», необходимо войти в периферийную БД с правами врача амбулатории: подсистема «Контроль исполнения» (рис. 1):

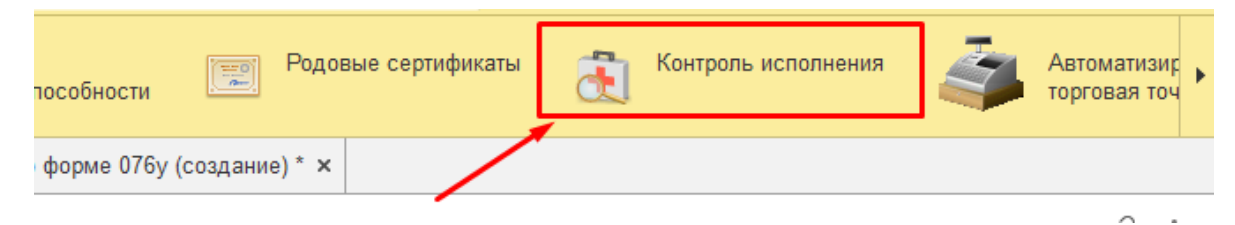

Рис. 1 – вкладка «Контроль исполнения»

Далее выбрать раздел «АРМ врача поликлиники» (рис. 2):

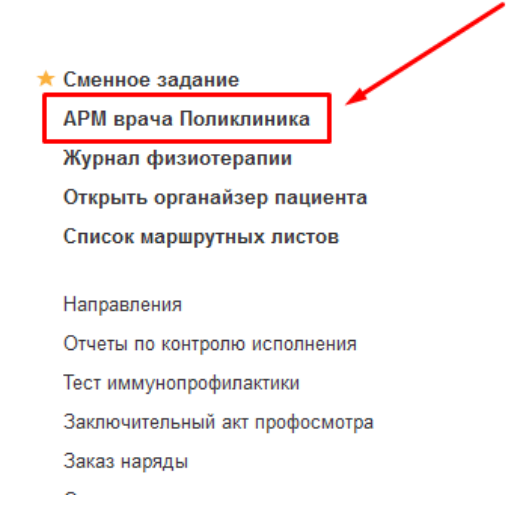

Рис. 2 – вкладка «АРМ врача поликлиники»

В перечне пациентов найти нужного, на вкладке приемы нажать кнопку «Санаторно-курортная карта» (рис.3).

| Медицинская карта Диспансеризация Текущие дела  |                                           |                      |                                      |                            |
|-------------------------------------------------|-------------------------------------------|----------------------|--------------------------------------|----------------------------|
| Т 💈 - 🔳 🛐 - ПМП ВМП - 🦉 🎻                       | 🍓 🔹 🤰 🔮 Показывать                        | архивные данные Сан  | аторно курортная карта 🗸 🆄 🌸 🗍       | 🛃 - 🧐 🧰 Список МД 🔎 ЦЭМ    |
| ащение Дистанционное сопровождение - Закрыть сл | <b>учай</b> Прикрепить МД в другой случай | 🕒 Добавить доп. доку | имент к случаю Создать карту учета д | диспансеризации Схемы АРВТ |
| Дата приема                                     | Основной исполнитель                      | Полис                | Специальность                        | Соглашение                 |
| Дата карты:                                     | 26.02.2024 -                              |                      | Диагноз:                             |                            |

Рис.3 – Вызов документа «Санаторно-курортная карта»

Откроется форма для создания медицинского документа «Санаторнокурортная карта по форму 076у». Переходим на вкладку «Обратный талон» (рис. 4).

| 🎕 🔹 👔 🔮 Показывать            | архивные данные    | Санаторно курортная карта 🚽 1 | 🏮 📊 🚽 😻 📑 Список МД       |
|-------------------------------|--------------------|-------------------------------|---------------------------|
| Прикрепить МД в другой случай | 🕀 Добавить дог     | Санаторно курортная карта     | ета диспансеризации Схеми |
| юй исполнитель                | Полис              | Создать обратный талон        | Соглашение                |
| 024 -                         |                    | Диагноз:                      |                           |
| акова Алсу Альбертовна (Тера  | Договор с физ. лиц | ом Лечебное дело              | Платные услуги            |
| Duc                           | 1 Bunadu           | a obnamu ni marou             |                           |

Рис.4 – Вкладка обратный талон

Также вызвать документ «Обратный талон санаторно-курортной карты» можно через кнопку «Добавить дополнительный документ к случаю» (рис. 5):

| цие документы  | Медицинская карта                                                                                                    | Диспансеризация    | Текущие дела  |                                          |                       |               |                       |                |
|----------------|----------------------------------------------------------------------------------------------------|--------------------|---------------|------------------------------------------|-----------------------|---------------|-----------------------|----------------|
| P 🗞 🔳 🐍        | Р 🗞 📺 🤱 Т 🌻 • 🌉 👖 • ПМП 🛛 ВМП • 📓 🖉 🍓 🚖 • 🤰 🔮 Показывать архивные данные 🛛 Санаторно курортная карта • 🦄 🏘 🗽 🥮 🖆 Сли |                    |               |                                          |                       |               |                       |                |
| Изменить посеш | цение Дистанцио                                                                                                    | нное сопровождение | • Закрыть слу | <b>чай</b> Прикрепить МД в другой случай | 🔂 Добавить доп. докум | ент к случаю  | Создать карту учета д | испансеризации |
|                |                                                                                                    | Дата прие          | ма            | Основной исполнитель                     | Полис                 | Специальность |                       | Соглашение     |
|                |                                                                                                    | Лата карт          | si'           | 26 02 2024 -                             |                       | Лиагноз:      |                       |                |

Рис.5 – Вкладка обратный талон

Далее выбрать документ и нажать кнопку «Ок» (рис. 6):

| Выберите ШМД                                                     |   | ×      |
|------------------------------------------------------------------|---|--------|
| Справка о выполнении программы ВРТ                               | * | ОК     |
| Заключение терапевта по итогам диспансеризации/профосмотра 29486 |   |        |
| Кабинет раннего выявления заболеваний                            |   | Отмена |
| Профосмотр и диспансеризация                                     |   |        |
| Обратный талон санаторно курортной карты для детей               |   |        |
| Медицинская справка в бассейн                                    |   |        |
| Эхокардиография (общая)                                          |   |        |
| Протокол заседания врачебной комиссии                            |   |        |
| Консилиум                                                        |   |        |
| Осмотр психиатра                                                 |   |        |
| Дневник медицинской сестры                                       |   |        |
| экг                                                              | Ŧ |        |

Рис.6 – Вкладка обратный талон

## Откроется форма создания обратного талона (рис. 7.1 – 7.2):

| Обратный талон санаторно курортной карты                                    |                                                                                                    |       |
|-----------------------------------------------------------------------------|----------------------------------------------------------------------------------------------------|-------|
| Записать и закрыть 🔛 💽 Документ готов 🛛 Выбрать ШМД Сеормировать XML        | Кончиноские рекоменалын   Изменить аллергознанинез   Онистить все поля   Создать на основании - ) >> () ) Заказ на менитории: ПМП, | Ewe - |
| Данные санаторно-курортной карты                                            |                                                                                                    |       |
| Dauwert:<br>Dan: M<br>Manan caustrook constanti vano                        | Mapanosa kors. 2 Vir 25.02.24, Avdynampeuk crywak<br>Dauent para poszawak d                                                        |       |
| Намар санаторно курортного лечения:                                         |                                                                                                    |       |
| Диагноз при выписке из санаторно-курортной организации<br>Осноеной диагноз: |                                                                                                    |       |
| Сопуствующие заболевния:<br>Добавить ф ф                                    |                                                                                                    | Еще - |
| Диагноз                                                                     | Havemonase                                                                                                    |       |
|                                                                             |                                                                                                    |       |

Рис. 7.1 – Форма обратного талона

| Итопи лечения<br>Проведено лечения:                                                      |                                                          |              |       |                                                |     |
|------------------------------------------------------------------------------------------|----------------------------------------------------------|--------------|-------|------------------------------------------------|-----|
| Этикриз:                                                                                 |                                                          |              |       |                                                |     |
| Результаты лечения:                                                                      |                                                          |              |       |                                                |     |
| Наличие обострений, потребовавших отмену процедур:  Рекомендации по дальнейшему лечению: |                                                          |              |       |                                                |     |
| Контакт с пациентами больными инфекционными заболеванизии:                               |                                                          |              |       |                                                |     |
| Диагноз направившей организации<br>Основной диагноз:                                     | Сопуствующие заболевания направищией орг<br>Добавить 🔄 🐳 | BH/35LIN:    | Еше • | Заболевание, являющееся причиной инвалидности: | • 8 |
|                                                                                          | Диагноз                                                  | Налменование |       |                                                |     |
|                                                                                          |                                                          |              |       |                                                |     |
|                                                                                          |                                                          |              |       |                                                |     |
|                                                                                          |                                                          |              |       |                                                |     |

Рис. 7.2 – Форма обратного талона

Пользователю необходимо заполнить во вкладке «Обратный талон» все необходимые поля формы документа. Описание имеющихся полей приведено в таблицах 1 – 3:

Таблица 1

Автоматически заполняемые поля

| Наименование поля | Источник информации | Обязательность |
|-------------------|---------------------|----------------|
|                   |                     |                |

| Пациент               | Автоматически | заполняется | ИЗ | ОДП | Дa  |
|-----------------------|---------------|-------------|----|-----|-----|
|                       | пациента      |             |    |     |     |
| Пол                   | Автоматически | заполняется | ИЗ | ОДП | Дa  |
|                       | пациента      |             |    |     |     |
| Медицинская карта     | Автоматически | заполняется | ИЗ | ОДП | Нет |
|                       | пациента      |             |    |     |     |
| Пациент дата рождения | Автоматически | заполняется | ИЗ | ОДП | Дa  |
|                       | пациента      |             |    |     |     |

Таблица 2

## Поля, заполняемые выбором из справочника, списка выбора

| Наименование поля                            | Обязательность  |
|----------------------------------------------|-----------------|
| Данные санаторно-курортной к                 | арты            |
| Начало санаторно-курортного лечения          | Дa              |
| Окончание санаторно-курортного лечения       | Нет             |
| Диагноз при выписке из санаторно-курорт      | ной организации |
| Основной диагноз                             | Дa              |
| Сопутствующие заболевания                    | Нет             |
| Результат лечения                            | Дa              |
| Диагноз направившей организ                  | ации            |
| Основной диагноз                             | Дa              |
| Сопутствующие заболевания направившей        | Нет             |
| организации                                  |                 |
| Заболевание, явившееся причиной инвалидности | Нет             |

Таблица 3

#### Поля, заполняемые врачом вручную

| Наименование поля                           | Обязательность |
|---------------------------------------------|----------------|
| Номер санаторно-курортной карты             | Нет            |
| Проведено лечение                           | Дa             |
| Эпикриз                                     | Дa             |
| Наличие обострений, потребовавших отмену    | Нет            |
| процедур                                    |                |
| Рекомендации по дальнейшему лечению         | Дa             |
| Контакт с пациентами больными инфекционными | Нет            |
| заболеваниями                               |                |

#### внимание

Обязательные для формирования СЭМД поля подсвечены красным.

Если их не заполнить - документ провести будет невозможно.

По окончании работы с МД, нажать «Записать», подписать ЭЦП врача, далее – «Провести и закрыть». После подписания ЭЦП МО через массовое подписание, СЭМД на основе созданного МД автоматически отправится в РЭМД.